# REALISER UNE MOSAIQUE DE LA LUNE

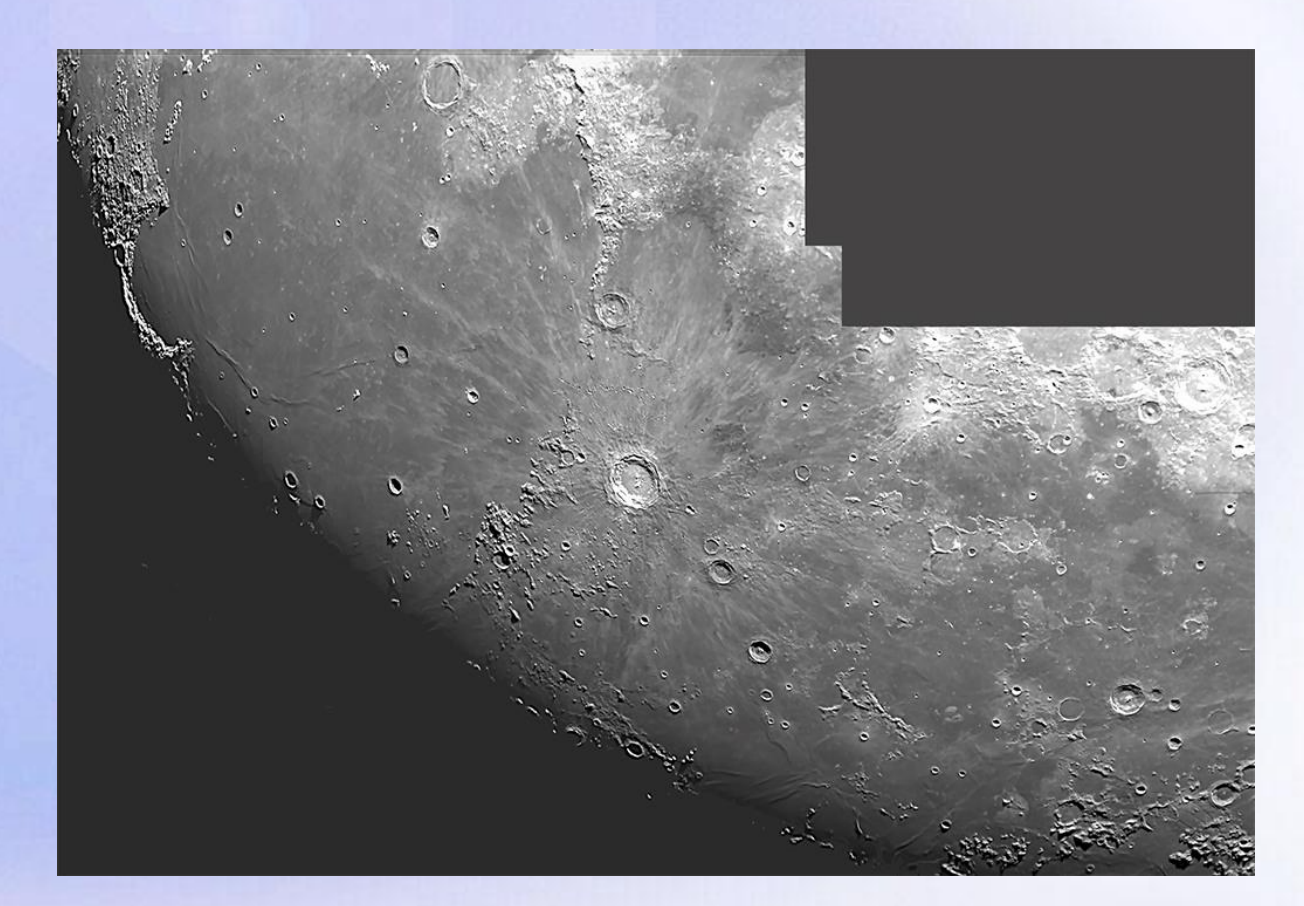

# UNE MOSAI QUE DE IMAGES

?

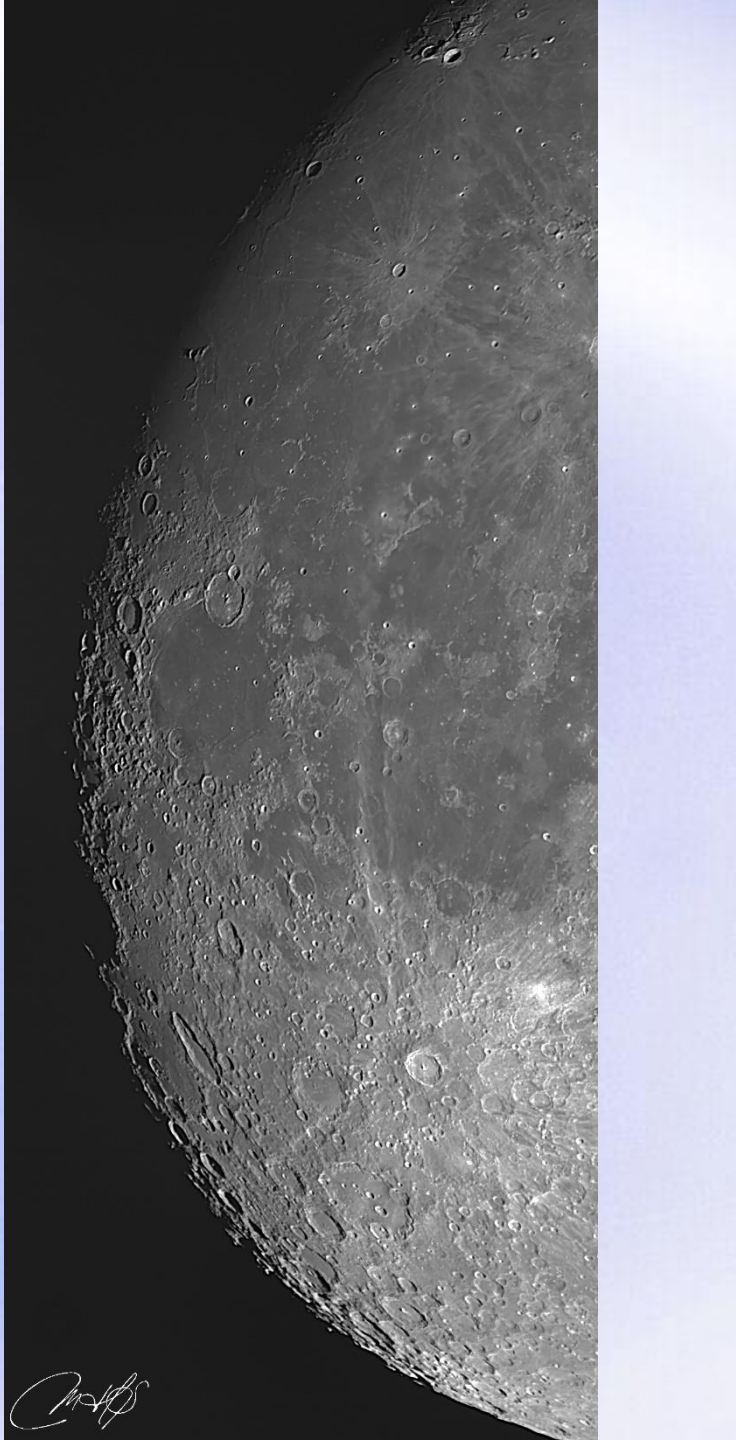

Képler. Gassendi

# UNE MOSAIQUE DE 9 IMAGES

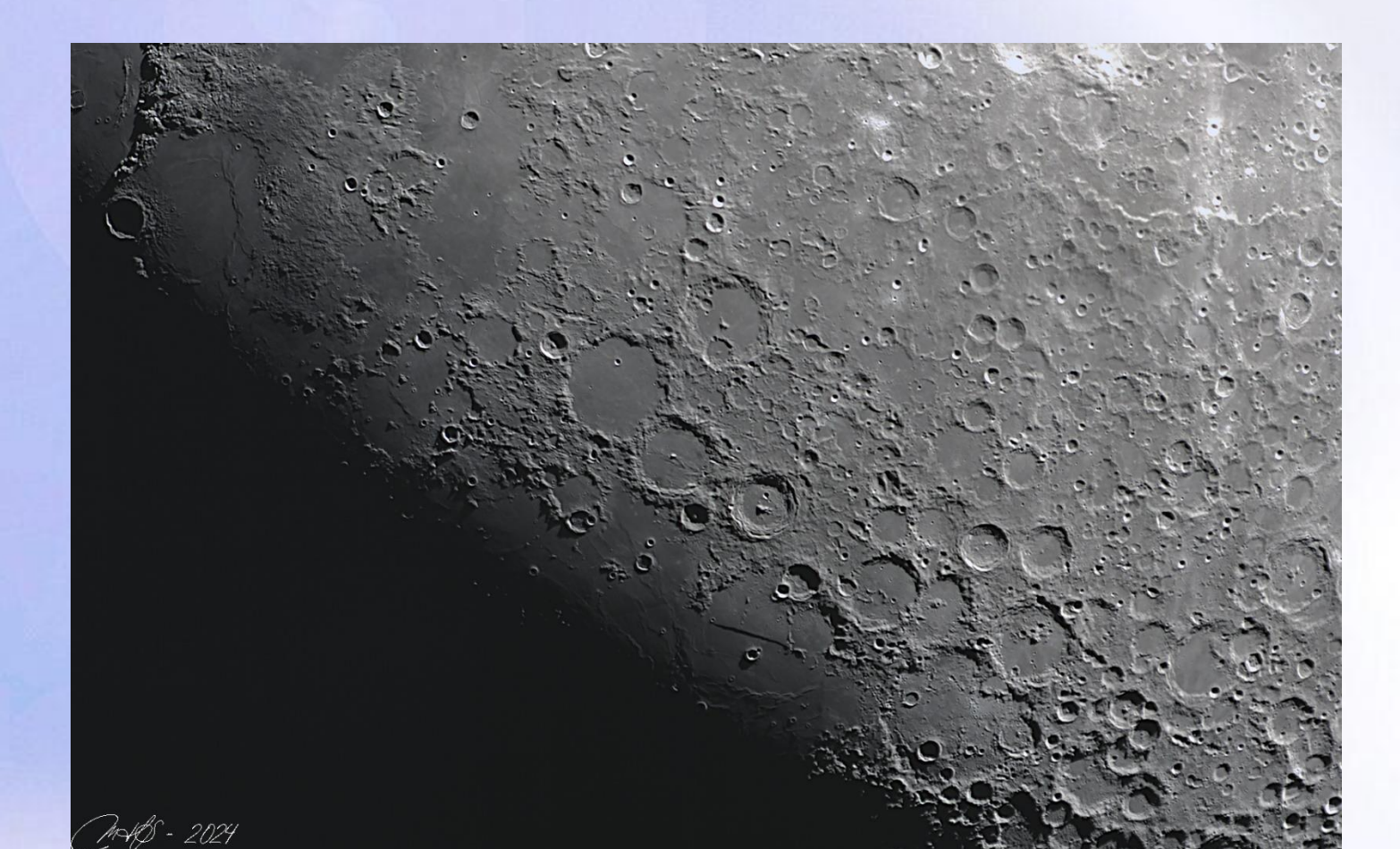

# UNE MOSAIQUE DE 9 IMAGES

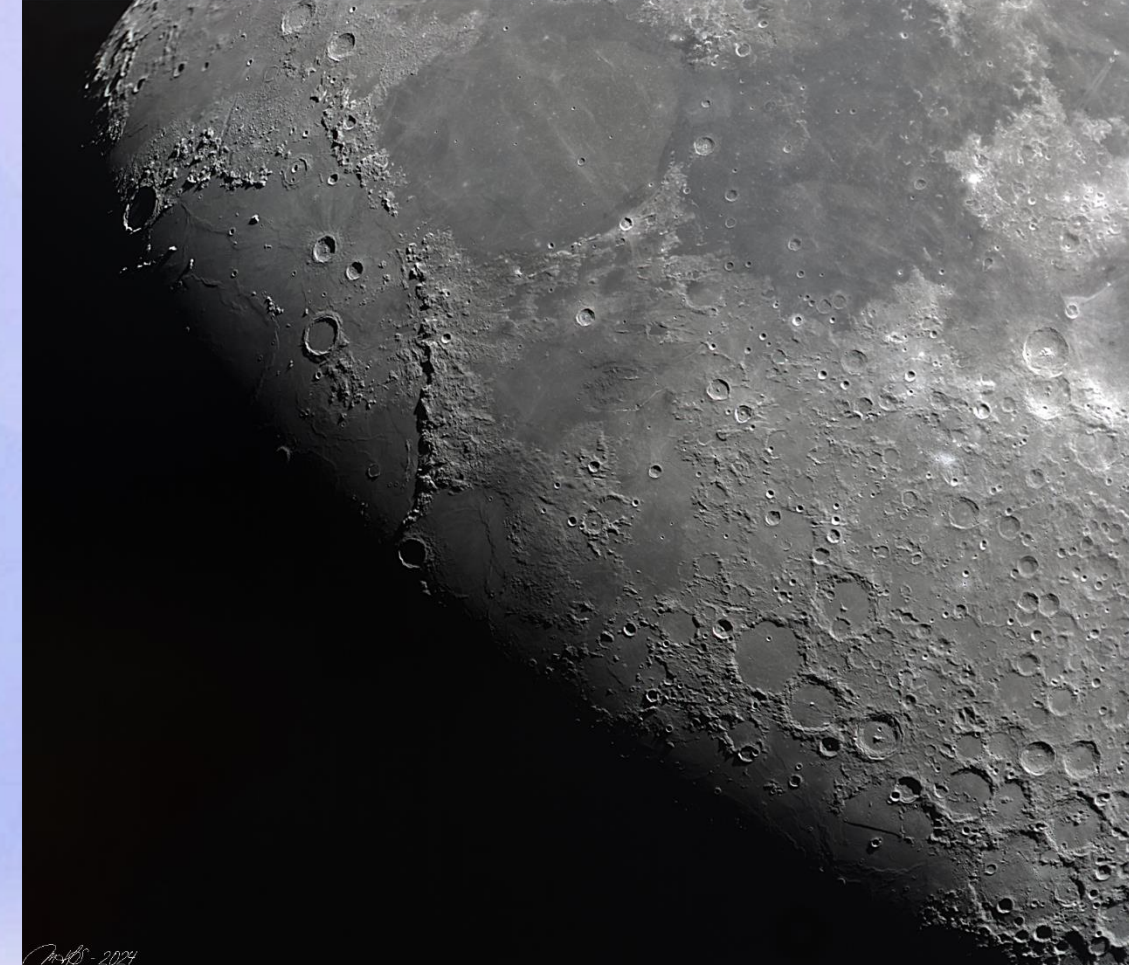

# UNE MOSAIQUE EN COURS DE REALISATION

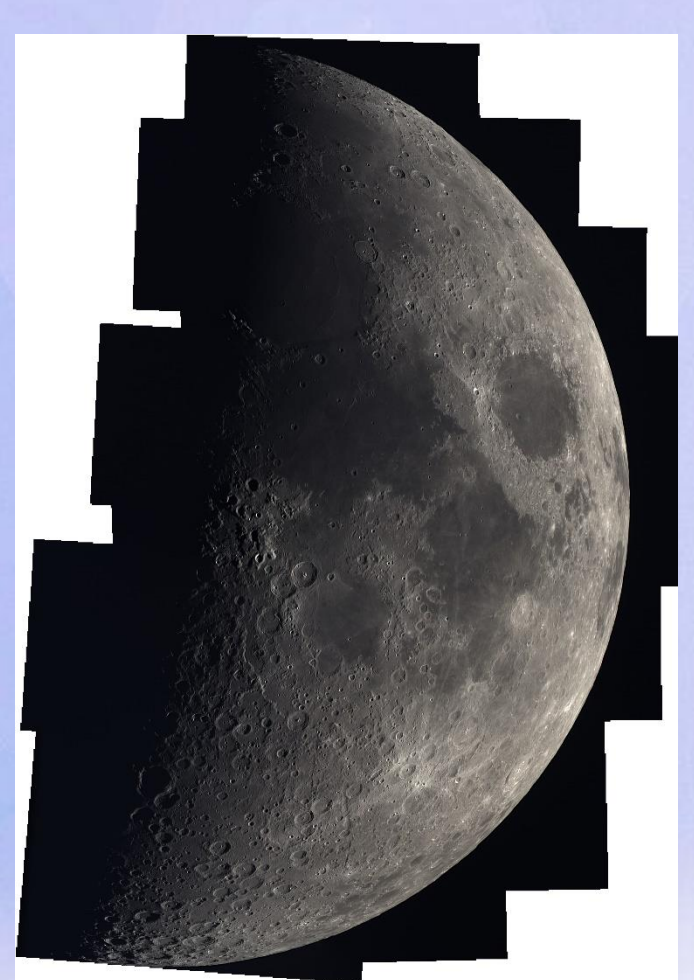

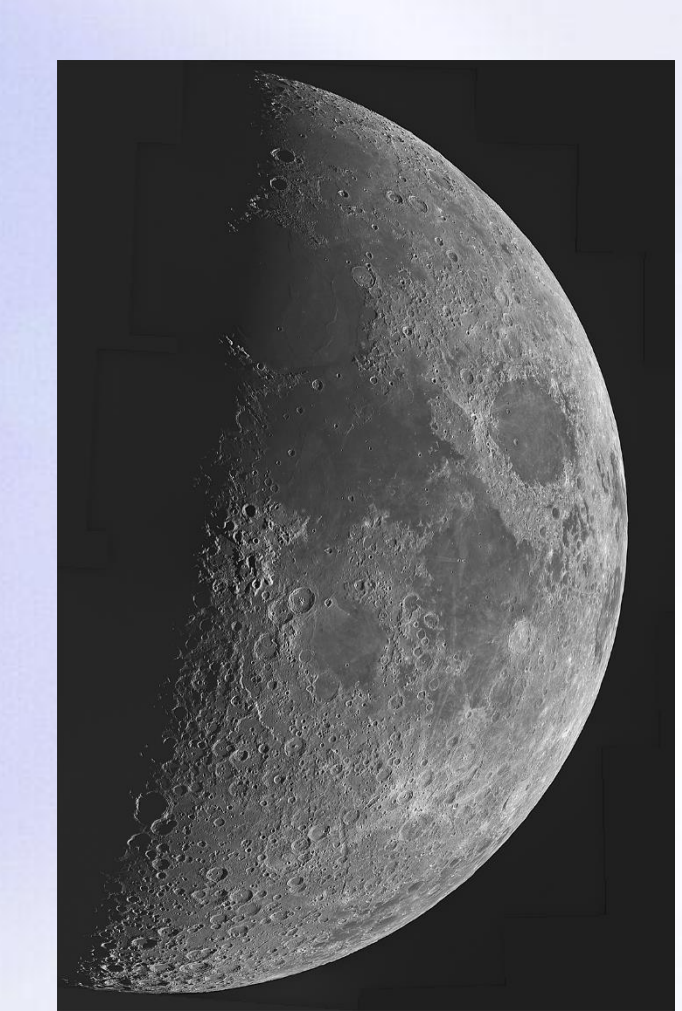

### Pourquoi faire une mosaïque ?

### Exemple avec MAK 127, ASI 120 MC

| Choose C          | Object       |       |                |             |             |         |         |                    |           |                    |          |
|-------------------|--------------|-------|----------------|-------------|-------------|---------|---------|--------------------|-----------|--------------------|----------|
| Messier:          |              | ~     | Solar The Moor |             | ~           |         | Search: | e.g. NGC231, IC101 |           | ٩                  |          |
|                   | <i>.</i>     |       |                | oystem.     |             |         |         |                    | _         |                    |          |
| Choose E          | quipment     |       |                |             |             |         |         |                    | Add       | New Equipment To I | Database |
| Telescope:        | Custom Scope | 2     | Y              | Foo         | cal Length: | 1500    | 0 mm    |                    | Aperture: | 127 🗘              | mm       |
| Camera:           | ZWO - ASI12  | OMC-S | Ŧ              | Resolution: | 1280 🗘      | x 960.0 | С рх    | Pixel<br>Size:     | 3.75 🗘    | x 3.75 🗘           | μm       |
| Barlow / Reducer: |              | None  | ~              |             | Binning:    | 1x1     | v       |                    | Angle:    | 0°                 | ~        |

La petite taille des capteurs de la plupart des caméras vidéo planétaire oblige à faire des mosaïques pour avoir la Lune en entier.

https://astronomy.tools/calculators/field\_of\_view/ (imaging mode)

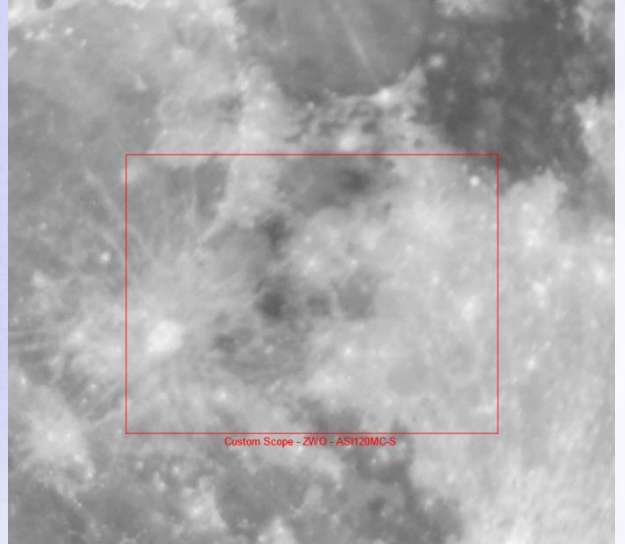

### Pourquoi?

### Exemple avec MAK 127, ASI 120 MC

 Cependant on peut disposer d'un montage optique permettant d'obtenir la lune entière en une image (ex : Atik ACIS 123 (3500€) ou Atik ACIS 7.1).

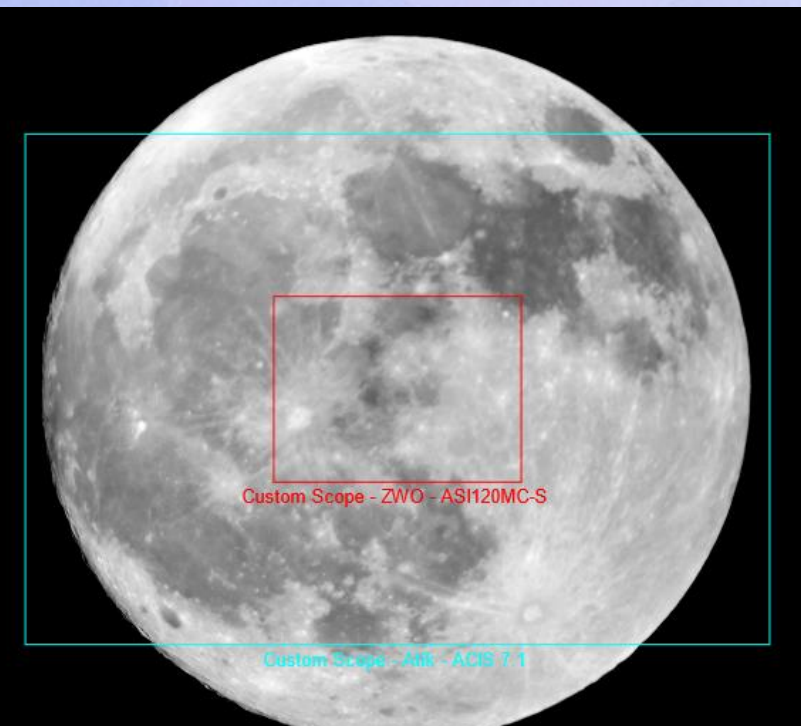

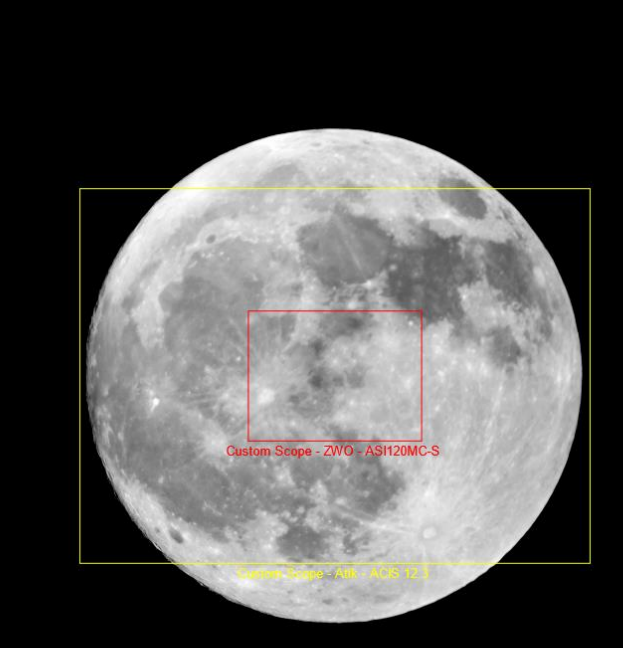

# Technique

- La mosaïque va permettre d'agrandir, au traitement, le champ de l'instrument, en réalisant des photos de plusieurs régions contigües.
- Les images sont assemblées bout à bout grâce à des logiciels tels Photoshop, ICE, AutopanoGiga,, etc.

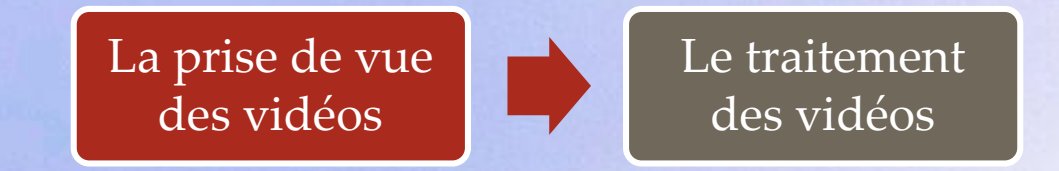

La réalisation de la mosaïque

# Conditions de prise de vue

Pour bien réussir les prises de vue des vidéos ...

- <u>Turbulence</u> calme.
- Lune haute dans le ciel (idéal au méridien).
   Attendre entre 2 à 3 h après le lever de la Lune pour commencer l'imagerie.
- Instrument à température (sortir au moins 1 h avant l'acquisition, voire 2 à 3 h si tube fermé).

# La prise de vue des vidéos

### Avec Sharpcap par exemple

- Régler les paramètres « <u>Exposition</u> » et « <u>Gain</u> » sur le côté le plus lumineux de la Lune (afin de pas « brûler » les images du bord opposé au terminateur), pour avoir une photo correctement exposée, puis revenir sur le terminateur et vérifier que l'exposition est également correcte. Aucune zone ne doit être surexposée.
- Après avoir fait la mise au point, qui doit être impeccable, commencer la capture <u>en conservant</u> toujours les mêmes réglages.

# La prise de vue des vidéos

### **Avec Sharpcap par exemple**

- Prendre des vidéos de la Lune sur une courte période de temps, car la luminosité du fond de ciel va évoluer rapidement et il sera ensuite difficile d'uniformiser les images. Une vidéo de 60 s est suffisante.
- Suivre une trajectoire logique et avoir une zone de recouvrement entre deux vidéos de 20 à 30 %, dans les deux sens. Cela facilitera l'alignement des différentes images au traitement, et diminuera le risque d'avoir des trous dans l'image finale.

### La prise de vue des vidéos

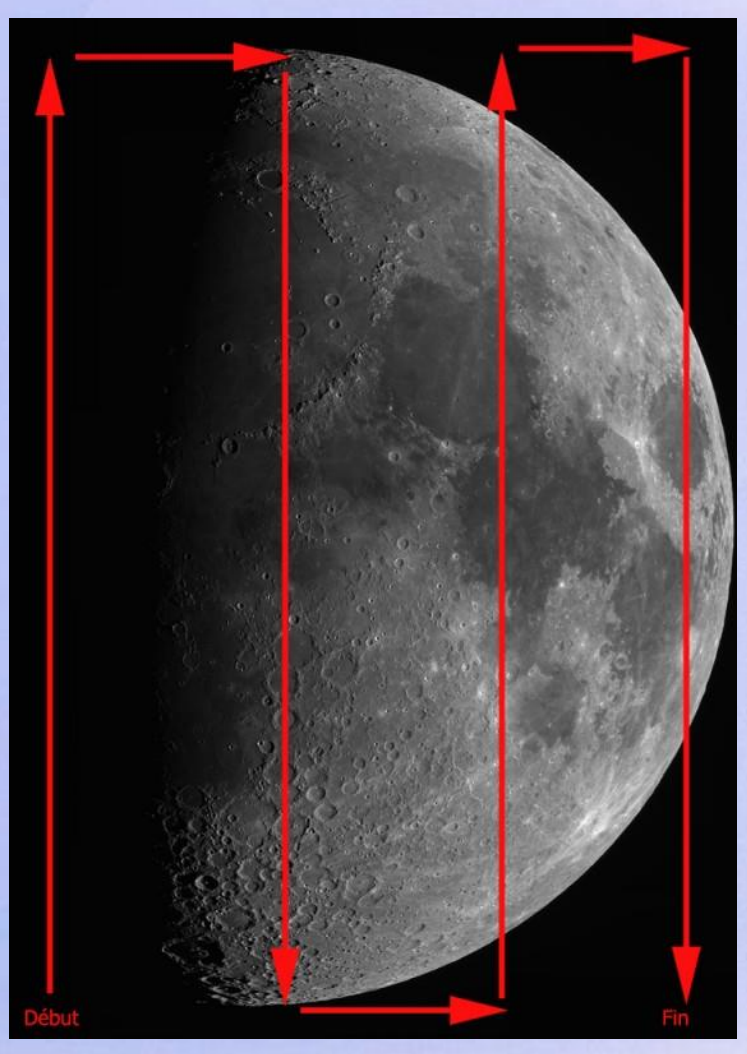

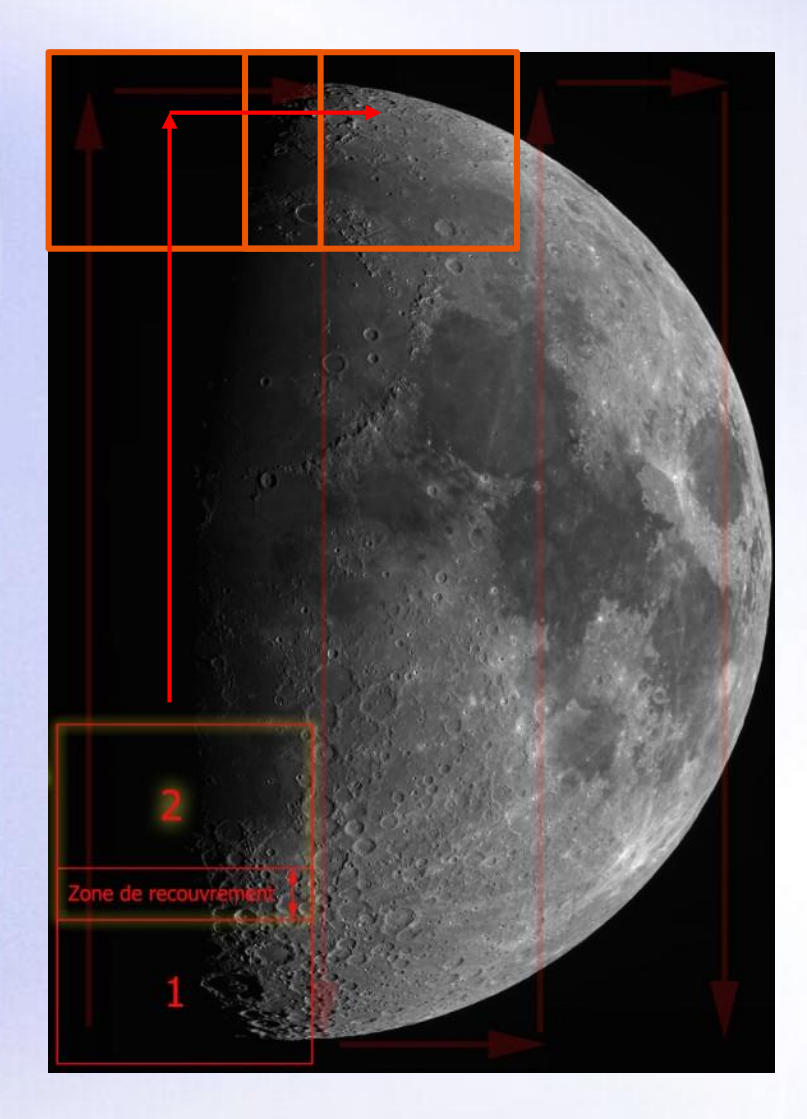

### Le traitement des vidéos

### Avec Astrosurface par exemple

- Choisir une première vidéo, procéder comme pour une vidéo simple.
- Pour le traitement des vidéos suivantes, il est impératif de <u>choisir les mêmes paramètres</u>.
- Il est possible de <u>sauvegarder les paramètres</u> dans un fichier pour les appliquer ensuite rapidement aux autres vidéos.

### Le traitement des vidéos

### Avec Astrosurface par exemple

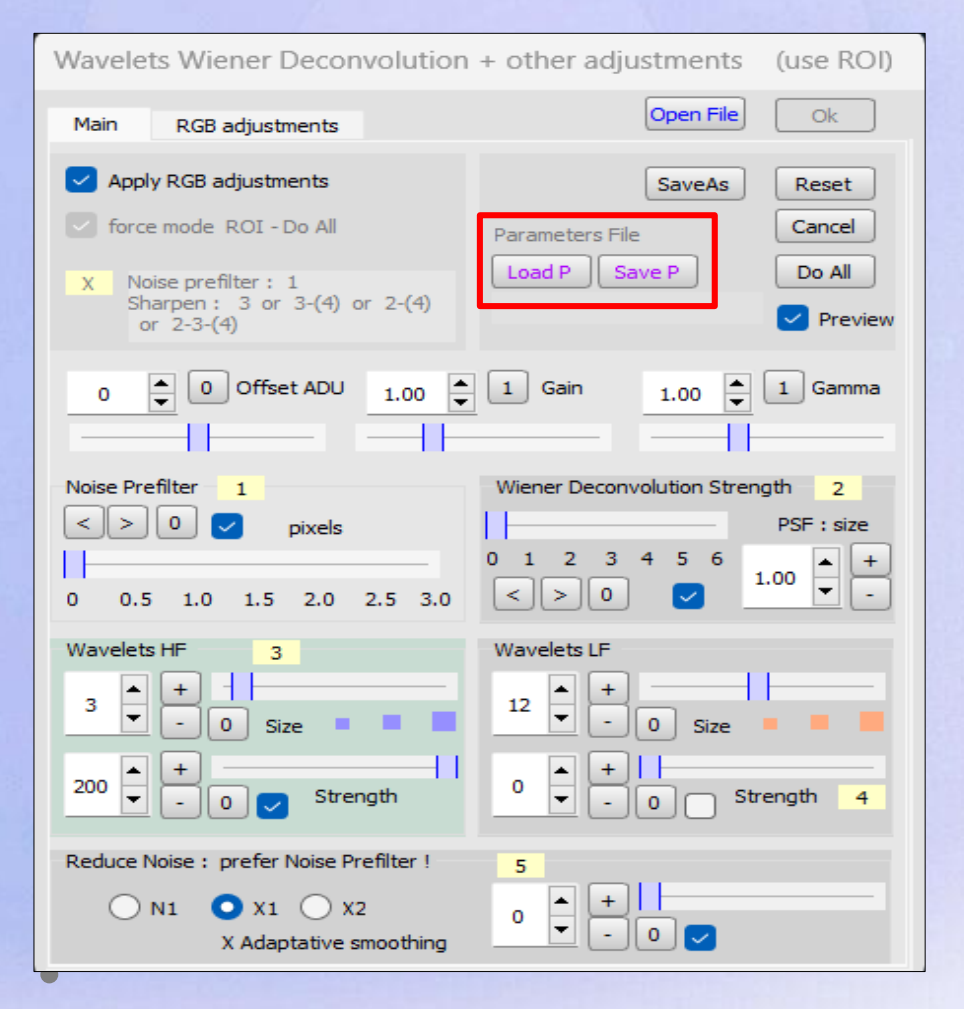

Les boutons « <u>Save P</u> » et « <u>Load P</u> » permettent de sauvegarder (ou charger) les paramètres pour les appliquer ensuite rapidement à d'autres images du même type.

Dans l'exemple, traitement des Wavelets HF : 3 / 50 et LF : 1 / 2

# La réalisation de la mosaïque

 Une fois le traitement avec Astrosurface terminé, on dispose de plusieurs images au format Tiff, que l'on va assembler avec <u>Photoshop, Image Composite</u> <u>Editor</u>, de Microsoft, gratuit.

### Avec Photoshop par exemple :

- Ouvrir le menu « Fichier » choisir « Automatisation » puis « Photomerge ».
- En utilisant le bouton « <u>Parcourir</u> », charger toutes les photos.

# La réalisation de la mosaïque Avec Photoshop par exemple

- Choisir le mode d'assemblage : « <u>Disposition</u> » -« <u>Auto</u> » (Photomerge gère automatiquement la projection géométrique qui convient le mieux selon l'angle de champ détecté).
- Définir les <u>options de correction</u> :
  - Laisser l'option « <u>Fusion</u> » <u>cochée</u> (c'est elle qui permet de fusionner les images ensemble afin qu'il n'y est plus de zone de raccord visible sur la photo finale).

### La réalisation de la mosaïque Avec Photoshop par exemple

 Définir les <u>options de correction</u> (suite) :

 Cocher ou non l'option « <u>Zones transparentes</u> <u>avec fond basé sur le contenu</u> » (à gauche, option cochée, à droite non).

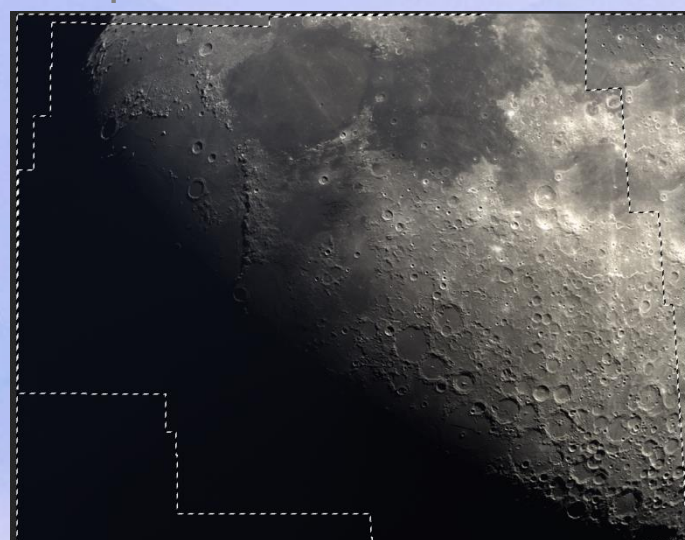

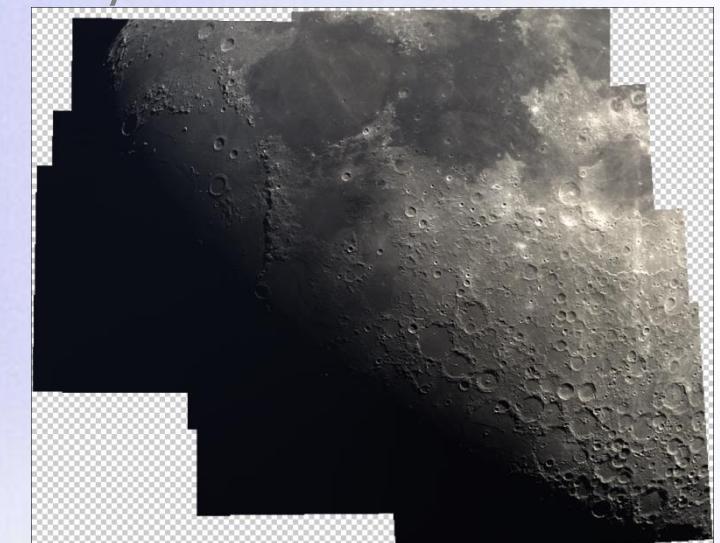

- Après avoir lancé le logiciel, cliquer sur le bouton « <u>New Panorama from Images</u> ».
  - New Panorama From Images

- Charger toutes les photos.
- Dans le panneau à droite, choisir l'option « <u>Auto</u> <u>Detect</u> » (option par défaut).

| Camera motion |             |   |  |  |  |  |
|---------------|-------------|---|--|--|--|--|
| ~             | Auto-detect | Ŷ |  |  |  |  |

 Cliquer sur le bouton « <u>Stitch</u> » de la barre d'outils en haut de la fenêtre du logiciel.

**1** IMPORT

 Le logiciel effectue <u>l'alignement</u> et <u>l'assemblage</u> des images puis affiche le résultat.

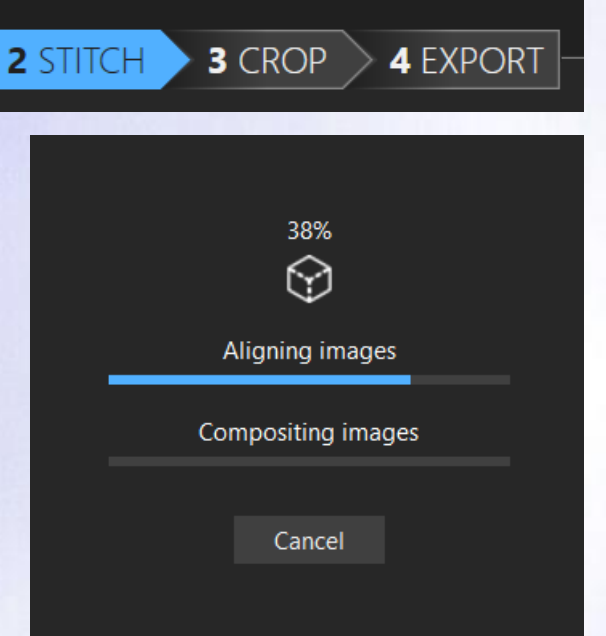

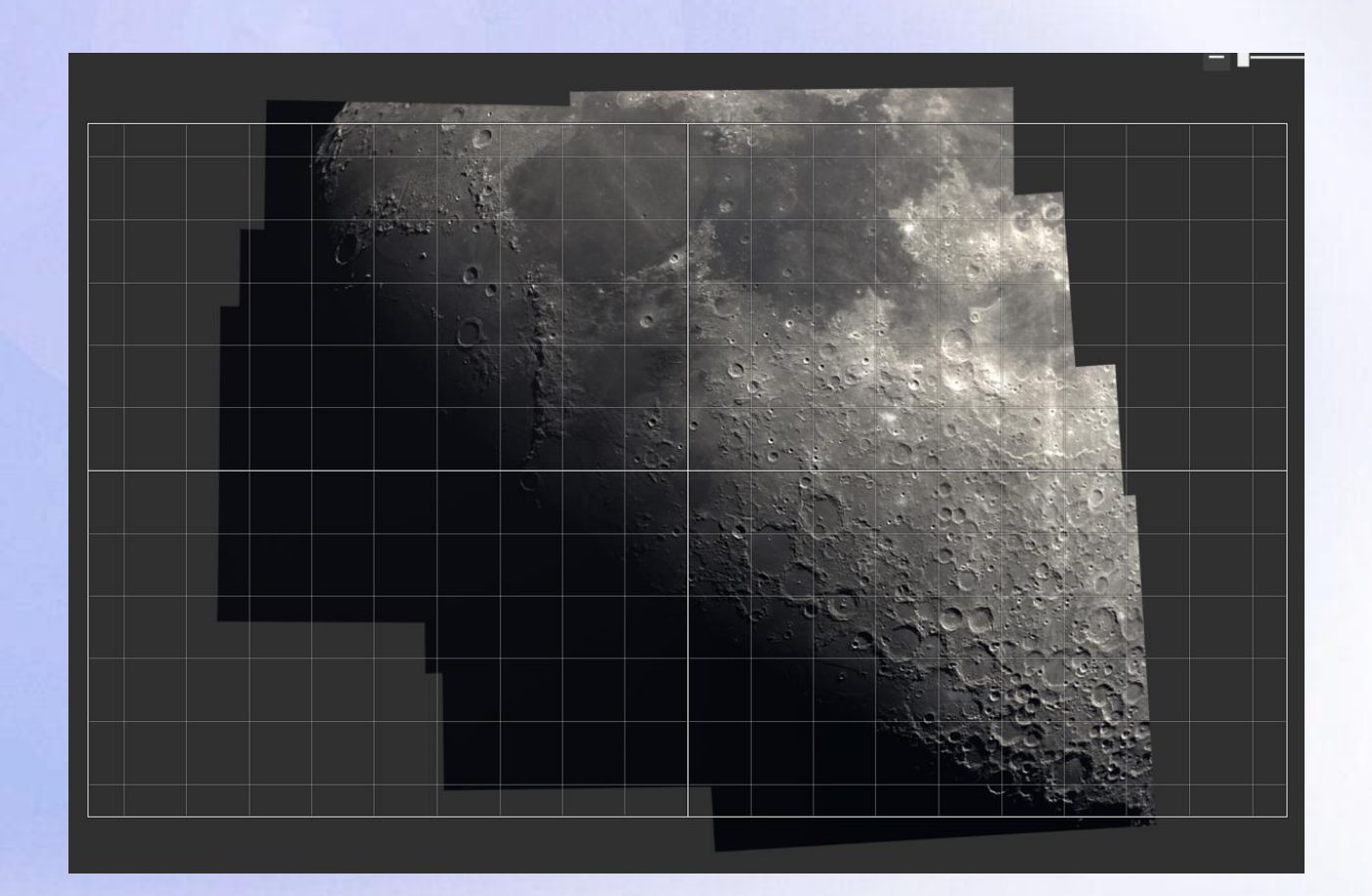

 Cliquer sur le bouton « <u>Crop</u> » de la barre d'outils en haut de la fenêtre du logiciel.

- Recadrer l'image si nécessaire.
- Cliquer sur le bouton « <u>Export</u> » de la barre d'outils en haut de la fenêtre du logiciel.

4 EXPORT

1 IMPORT 2 STITCH 3 CROP

- Choisir le format « <u>Tiff</u> » si on souhaite modifier l'image dans un logiciel de retouche d'image.
- Cliquer sur « Export to disk ».

| ✓ Image        |                       |   |  |  |  |  |
|----------------|-----------------------|---|--|--|--|--|
| Image size     |                       |   |  |  |  |  |
| Scale          | 100 %                 |   |  |  |  |  |
| Width          | 2000 pixels           |   |  |  |  |  |
| Height         | 2086 pixels           |   |  |  |  |  |
| Area           | 4,17 megapixels       |   |  |  |  |  |
| Image file     |                       |   |  |  |  |  |
| File format    | TIFF Image            | - |  |  |  |  |
| Alpha          | Include alpha channel |   |  |  |  |  |
|                |                       |   |  |  |  |  |
|                |                       |   |  |  |  |  |
| Export to disk |                       |   |  |  |  |  |

### La réalisation de la mosaïque Améliorer l'image finale avec Photoshop

• Ouvrir l'image dans Photoshop.

### Quelques commandes utiles :

- Image Réglages Niveaux
- Image Réglages Courbes
- Image Réglages Exposition
- Image Réglages Luminosité / Contraste
- Image Réglages Tons foncés / Tons clairs
- Filtre Renforcement Accentuation
- o Filtre Renforcement Netteté optimisée
- Filtre Bruit Réduction du bruit
- Filtre Renforcement Réduire le tremblement
- Enregistrer en mode Niveaux de gris.

### Merci pour votre attention !

 Retrouver le document au format pdf en bas de la page « Astrophotographie » de notre site <u>https://www.helios-astronomie.com/</u>

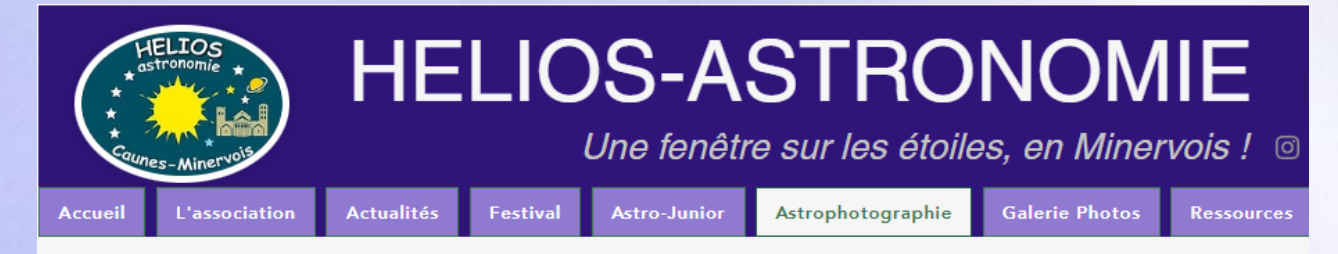

### Quelques tutoriels pour débuter la photographie du ciel

Débuter la photographie du ciel avec un APN et trépied

- Que photographier
- Le matériel et les différents réglages
- Comment procéder

Télécharger le <u>PDF</u>

#### Réaliser une circumpolaire

- Préparer la soirée
- Le matériel
- Les différents réglages

#### Télécharger le <u>PDF</u>

#### Le logiciel Séquator

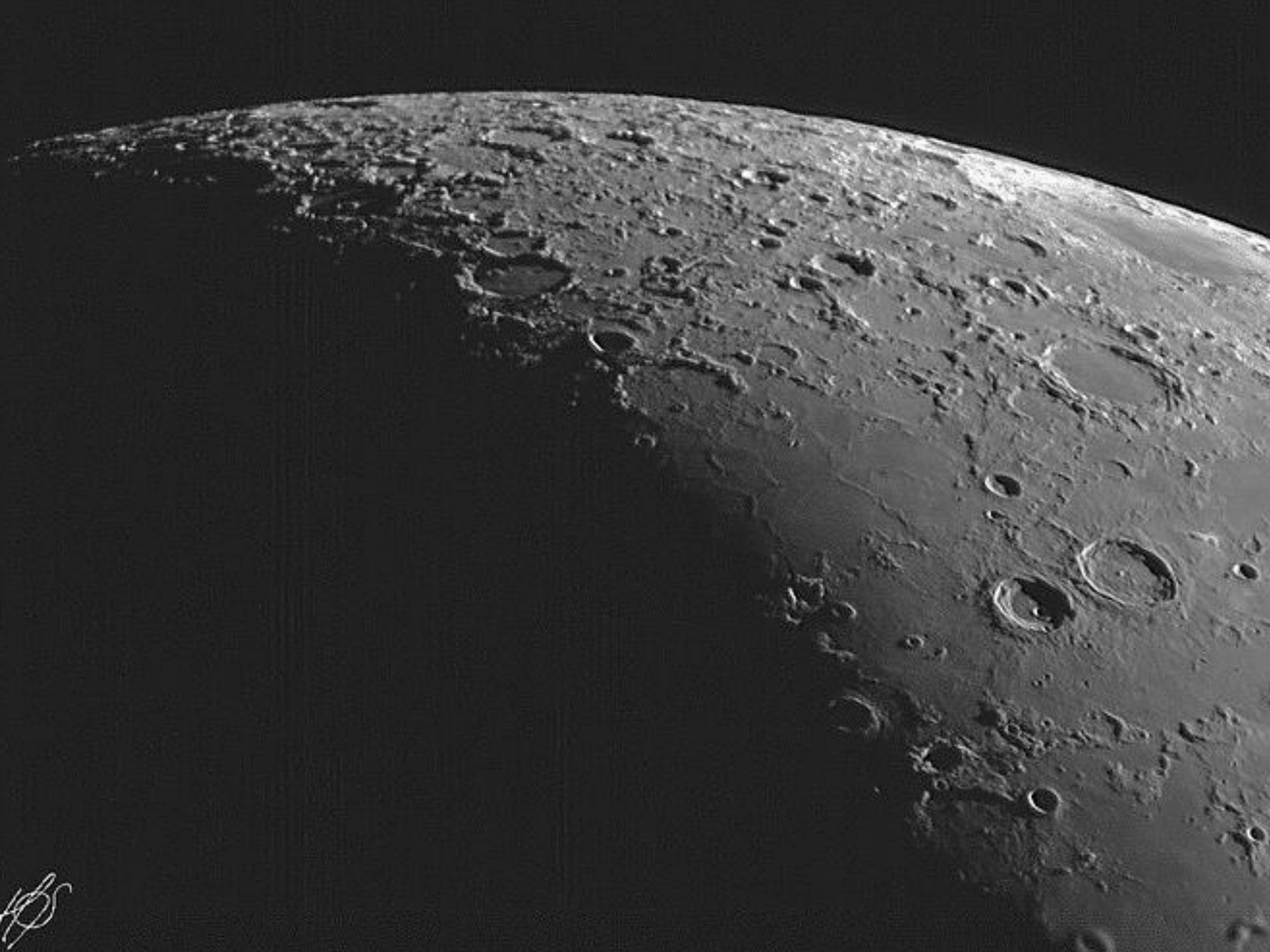

# Conditions de prise de vue

- La <u>turbulence</u> (le seeing), est le brassage des masses d'air en mouvement, de températures différentes, qui provoquent des déviations des rayons lumineux.
- De plus, <u>les effets de la turbulence varient selon la</u> position de la planète au dessus de l'horizon : plus elle est proche de l'horizon, plus l'épaisseur de la couche d'atmosphère à traverser est grande, donc plus l'image sera dégradée.
- Par rapport au zénith, l'épaisseur du trajet à traverser est <u>x 2 si l'astre est à 30° au dessus de l'horizon, x 4 si 15°.</u>

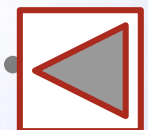